## 学生填写困难生认定及绿色通道申请表操作指南

1. 登录我校学生(研究生)工作处网站 <u>https://xgxt.ecnu.edu.cn/zizhu</u>。 点击"前往 ECNU 统一认证"。用户名为学号,密码为公共数据库密码。

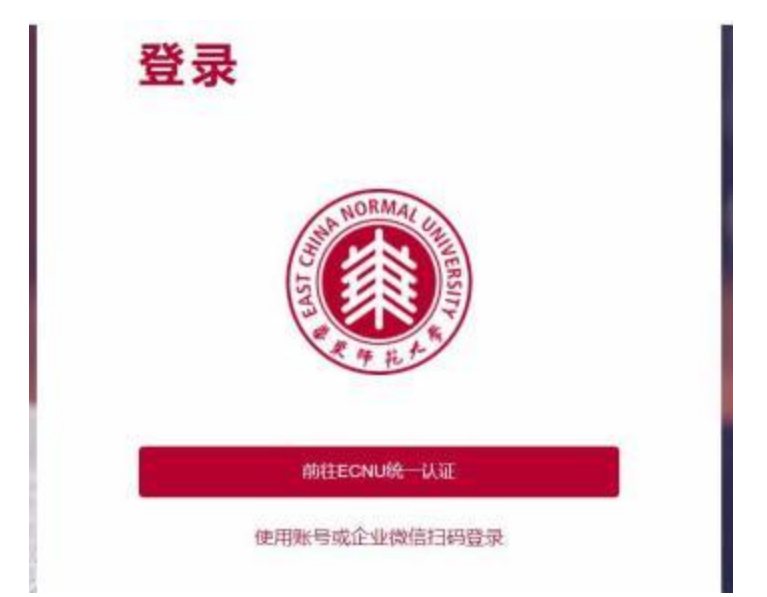

 进入困难认定与绿通道子系统。使用学号和密码登录系统后,点击最左侧的 导航栏中的"困难生认定与绿色通道",在困难生认定与绿色通道系统中,点 击"困难认定申请"。

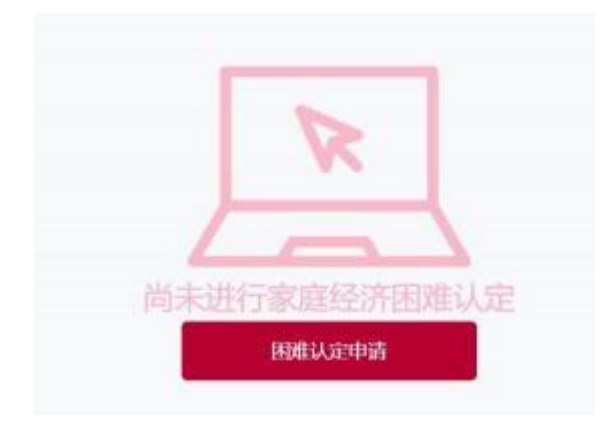

3. 认真填写表格中的相关信息后击"提交"

| <br>MA CARS | THE COMPANY   | 70 40<br>(ET |             |    |          |                 |           |      |
|-------------|---------------|--------------|-------------|----|----------|-----------------|-----------|------|
|             |               |              |             |    |          | 1               | torae 3.4 | -    |
|             |               |              | 学生基本情况      |    |          |                 |           |      |
| 85          |               | -            | 74          | -  | 2044     | -               | Ha        |      |
| 9999        | a             | Redit        | 184*3394008 |    | PD       | <b>108</b> (201 |           | 点击此外 |
|             | vertexaneside |              |             |    |          |                 | #72#00    |      |
|             |               |              |             |    | APR 1285 |                 |           |      |
| Tane        |               |              |             | 84 | -        |                 |           | 54   |
| 2244220709  |               | architecher  | 100         |    |          |                 |           |      |

4.导出及打印《华东师范大学家庭经济困难学生调查及认定申请表》。提交申请后,点击页面的最上方的"导出申请表"即可导出表格。

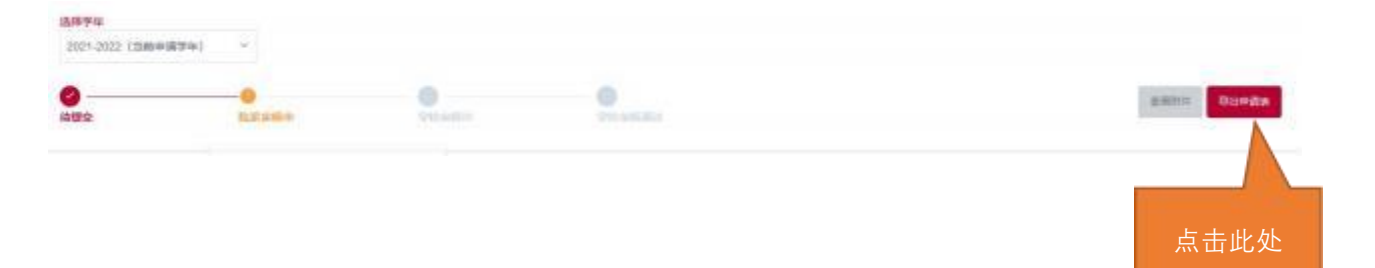

5.需要申请绿色通道的新生,请在线填《华东师范大学家庭经济困难学生调查及认定申请表》之后,再点击最左侧的"绿色通道申请"进入绿色通道子系统。

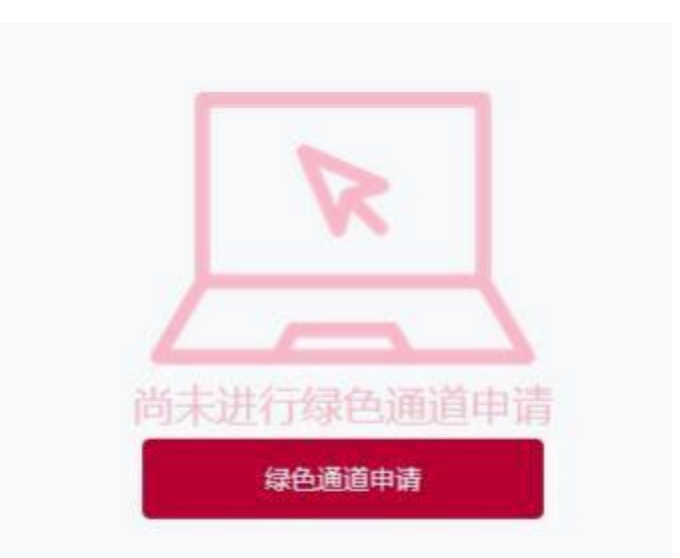

6.填写好页面中的相关信息后,点击"提交",等待院系和学校审核。

|                                                  |                                       | Scien ER RE      | 8046 ES |
|--------------------------------------------------|---------------------------------------|------------------|---------|
| #田園堂白田大客街信草田和户信大坂重約, 杨兄侯送                        | (如何通道10分钟/把设证44篇)[0年)                 |                  |         |
| 非巨值型收大点出意外事件。 畅记能者                               | 00%(品類)(229%)(2)(200(10年)             |                  |         |
| · 如果人家能得些的小型的目标人家能。如何这种口里的相互任何                   | (MTI34+)                              |                  | 点击此处    |
|                                                  | 需要继交原因说明                              |                  |         |
| 8人身街: 第人在人 <b>学400至学春</b> 12000 - 3246, 在张春 1203 | 元、其他黑海 D 元、以来取任不到前等考试、不能在入学时面外用来来用、申请 | G.ALMANN 5000 元。 |         |
|                                                  |                                       |                  |         |

备注:

1.填写过程中出现错误请将错误页面的截图, 以及学号姓名发送至邮箱: lxie@admin.ecnu.edu.cn. 2.提交后不能修改, 如需修改, 请联系辅导员在系统中将本人提交信息退回学生。